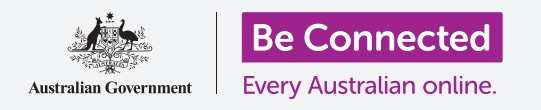

Utilice su tableta Android de manera más fácil y cómoda con la configuración de accesibilidad.

La configuración de accesibilidad de su tableta Android puede ayudarle a utilizar su tableta de manera más fácil y cómoda. Puede usarla para aumentar el texto de la pantalla y utilizar la alerta LED de notificación de su tableta para que le avise de los mensajes o las llamadas perdidas. También le permite utilizar la tableta a modo de lupa para leer texto pequeño, y además puede configurar su tableta para convertir en texto todo lo que dice con su voz.

### ¿Qué necesita?

Antes de empezar, compruebe que su tableta está completamente cargada y que muestra la pantalla de **Inicio**. El software de su sistema operativo debería estar actualizado.

Recuerde que hay muchas marcas distintas de teléfono Android y que todas presentan las cosas de una manera ligeramente diferente. Algunas de las pantallas se verán un poco distintas en su tableta en comparación con las que se describen en esta guía, pero podrá continuar con los pasos.

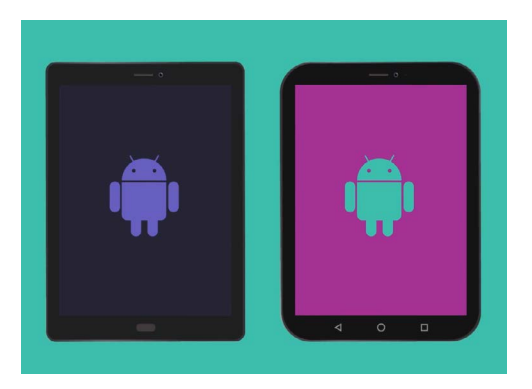

Los pasos de esta guía puede que sean diferentes en su tableta, pero serán lo suficientemente similares como para poder seguirlos

### Primeros pasos

Las funciones de accesibilidad de su tableta se controlan desde la aplicación de **Configuración**. Así es cómo se accede a ellas.

- Deslice el dedo desde la parte inferior de la pantalla de Inicio para mostrar la pantalla de Aplicaciones. Verá una tabla de iconos.
- **2.** Encuentre el icono que se parezca a una rueda de engranaje. Esta es la aplicación de **Configuración**. Púlsela.
- **3.** Desde el menú de **Configuración** aparecerá una lista de opciones a la izquierda de la pantalla. Desplácese hacia abajo en la lista hasta que encuentre la categoría de **Accesibilidad**, púlsela.

Aparecerá una larga lista de opciones a la derecha de la pantalla. Merece la pena explorar la lista y ver las opciones de accesibilidad que le podrían hacer su vida más fácil. Para esta demostración, nos centraremos en algunas de las configuraciones principales.

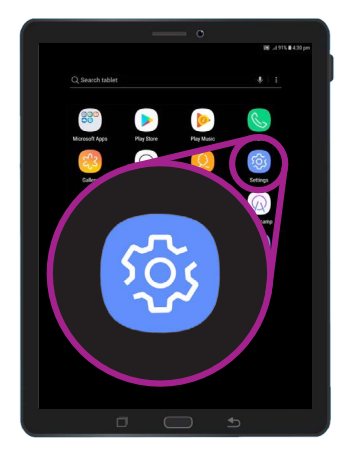

Abra la aplicación de "Configuración" pulsando sobre el icono del engranaje

### Configurar el tamaño de fuente y de la pantalla

Cambiar el tamaño del texto en la pantalla de su tableta puede hacer que todo resulte más fácil de leer, incluidos los menús, correos electrónicos, mensajes de texto y también las páginas web.

- **1.** Busque la categoría de **Visión** y púlsela. Debería aparecer en la parte superior de la pantalla de **Accesibilidad**.
- Una vez en el apartado de Visión, encuentre Pantalla y tamaño de la pantalla. Se abrirá una ventana emergente que muestra varios controles.
- **3.** Arrastre el deslizador de **Tamaño de la fuente** hacia la derecha para hacer el texto más grande. El texto de muestra en el apartado de "vista previa" aumentará de tamaño a medida que arrastra el punto azul del deslizador hacia la derecha. Puede utilizarlo para encontrar el tamaño de texto con el que se sienta más cómodo.

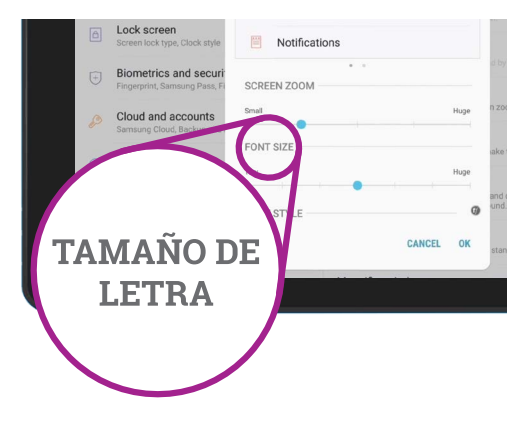

Utilice el deslizador para ajustar el tamaño del texto en la pantalla

- **4.** Si cree que el tamaño del texto sigue siendo demasiado pequeño cuando el punto azul está totalmente en la derecha, pulse en **Tamaños de fuente más** grandes en la parte superior de la pantalla.
- **5.** Ahora, el deslizador del **Tamaño de la fuente** le permitirá aumentar el tamaño del texto un poco más.
- **6.** Cuando tenga el tamaño de fuente que quiera, pulse **OK** en la parte superior de la ventana para establecer el tamaño de fuente. La ventana se cerrará para que pueda ver el menú **Visión** de nuevo.

### Utilizar el flash de la cámara para las notificaciones

Puede utilizar el flash de la cámara de su tableta para ayudarle a controlar las llamadas perdidas y otras notificaciones. Cuando esta función está activada, su tableta hará parpadear el flash LED de la cámara y así le hará saber cuándo tiene una notificación pendiente.

Para empezar, primero pulse el botón Atrás para volver al menú de Accesibilidad.

- **1.** Ahora, pulse **Sonido** en el menú.
- 2. Pulse en Notificaciones flash. Aquí puede elegir entre que parpadee la pantalla de su tableta o la luz LED de su cámara cuando se recibe una notificación.

- **3.** Pulse primero la pestaña para activar el flash de la cámara de su tableta, después pulse en **Activar** en el recuadro que aparece para confirmar que quiere utilizar las **Notificaciones flash**.
- **4.** Si prefiere no utilizar las **Notificaciones flash**, puede repetir los pasos anteriores. Cuando pulse la pestaña, se volverá gris y se desactivarán las **Notificaciones flash**.

### Otras configuraciones de accesibilidad

Pulse el botón **Atrás** para volver al menú de **Accesibilidad**.

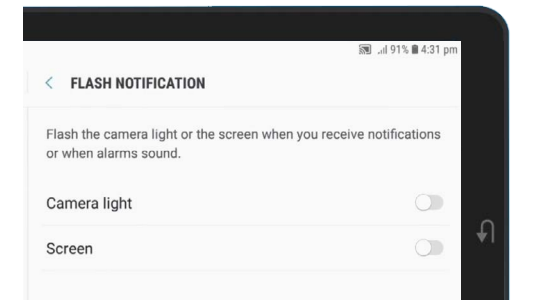

Utilice esas pestañas para escoger un modo de "Notificación flash": flash de cámara o flash de pantalla

Si explora el menú encontrará muchas funciones de accesibilidad diferentes. Muchas de ellas se pueden activar o desactivar pulsando la pestaña al lado de cada una.

Recuerde que cuando una pestaña está en gris, la función está apagada. Cuando una pestaña está en azul (o puede que de otro color dependiendo del modelo de su tableta), la función está activada.

### Utilizar la cámara a modo de lupa

Otra función útil de su tableta Android es que puede utilizar su cámara para ampliar textos en su día a día. Le puede ayudar a leer letra pequeña de las facturas o ver objetos pequeños más de cerca. Puede utilizar esta función a través de la aplicación de la **Cámara**.

- **1.** Regrese a la pantalla de **Inicio** presionando el botón de **Inicio**.
- 2. Deslice el dedo desde la parte inferior de la pantalla de Inicio para ver la pantalla de Aplicaciones, igual que ha hecho antes en esta misma guía.
- **3.** Busque la aplicación de la **Cámara** y pulse sobre su icono para abrirla.
- **4.** La pantalla cambiará para mostrarle los controles de la cámara y una función que se llama **vista en vivo** de lo que la cámara está viendo.
- Coloque dos dedos en la parte de la pantalla que muestra la vista en vivo, y con las yemas, deslícelos en direcciones opuestas. Verá la cámara ampliada. A esto lo llamamos hacer zoom, aunque mueva los dedos en direcciones opuestas, es como dar un pellizco al revés.

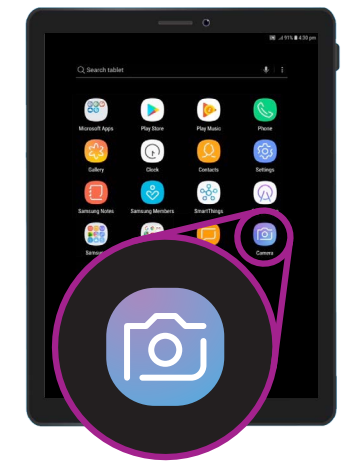

Pulse sobre el icono de la "Cámara" para abrir la aplicación de la cámara de la tableta

- **6.** Ahora, apunte la cámara hacia algún objeto o texto pequeño que quiera ampliar. Si pone la cámara demasiado cerca no enfocará, así que aléjela del objeto a una distancia suficiente para que la vista sea clara.
- 7. Puede reducir el zoom juntando sus dedos como si pellizcara la pantalla.
- 8. Cuando haya terminado con la función de ampliar, pulse sobre el botón de Inicio para volver a la pantalla de Inicio.

### Dictar una nota a su tableta

Para finalizar, le mostraremos cómo dictar una nota a su tableta solo con su voz. Esta función realmente práctica le permite crear mensajes y notas sin tener que escribir en el teclado.

- **1.** Deslice el dedo hacia arriba desde la parte inferior de la pantalla para mostrar todas sus aplicaciones. Pulse en el icono de **Notas** para abrir la aplicación.
- **2.** Pulse en el icono de **Nueva nota** situado en la parte inferior derecha de la pantalla para empezar a escribir un mensaje nuevo.
- **3.** Aparece la pantalla con una nota en blanco, junto con el teclado en la parte inferior de la pantalla. Puede empezar a escribir en el teclado, pero vamos a utilizar el dictado por voz.
- **4.** La opción de **Dictado por voz** funciona en cualquier aplicación en la que pueda utilizar el botón del micrófono situado en el teclado.
- Seleccione el Micrófono pulsando sobre él. Desaparecerá el teclado y podrá ver un espacio de color gris con un gran micrófono en lugar del teclado.

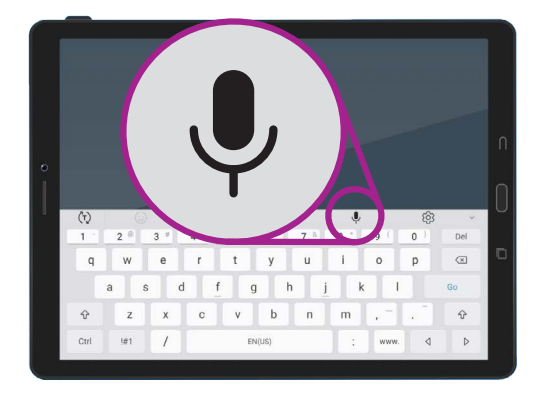

Seleccione el micrófono pulsando sobre él

- Vamos a dictar una nota sobre algunas investigaciones de la historia familiar. Hable claro y no demasiado deprisa, espere a ver qué pasa cuando dice "Comprobar si el tío Frank trabajó en Snowy Hydro en los años 50".
- 7. Para guardar la nota, pulse en **Guardar** en la esquina superior derecha.

Hay muchas aplicaciones que utilizan el dictado por voz. Puede utilizarlo para redactar correos electrónicos, escribir notas, crear recordatorios y eventos en el calendario e incluso buscar en Internet.

Ahora ya ha aprendido a utilizar algunas funciones de accesibilidad en su tableta Android, aunque merece la pena dedicar algo de tiempo a explorar más a fondo las funciones de accesibilidad que le pueden hacer la vida más fácil.